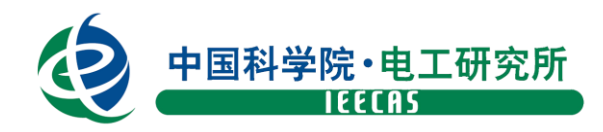

# 中国科学院电工研究所 职工继续教育网操作手册

中国科学院电工研究所人事教育处

2018年4月

根据中国科学院及电工研究所继续教育相关管理要求,在职职工(在编职工及博士后)每年参加继续教育与培训的时间累计不少于100学时,并在"中国科学院继续教育网"上登记。

一、学习情况

1. 界面登陆

登录网址: http://www.casmooc.cn/ 登录账号: 所内邮箱 xxx@mail.iee.ac.cn 登录初始密码: 123456

#### 2. 情况查询

在"我的档案"中可查询到个人全部的培训情况,"我的培训班"为所级培训,需要注意的是:<u>每年网络学时最多计入50学时,在职自学最多计入10学时</u>。 学时登记按1天8学时或半天4学时计算。

| 首页 新   | 闻报道 学   | 习资源                     | 教师资源                    | 培训项目                    | 政策与工作流程                        | 关于        |               | Q 高级检索      |
|--------|---------|-------------------------|-------------------------|-------------------------|--------------------------------|-----------|---------------|-------------|
| 通知消息   |         |                         |                         |                         |                                |           |               | 我的学习 > 我的档案 |
| 我的培训班  |         |                         |                         |                         | 从 2016-01                      | 到 20      | 016-12        | 查询 打印       |
| 我的课件   |         |                         |                         |                         |                                |           |               |             |
| 我的考试   | •       | 2016-01~2016<br>其中: 网络学 | ፦12,培训总时†<br>时10小时18分(葎 | 630小时18分,7<br>有效学时10小时1 | 有效字时30小时18分。<br>18分),线下培训学时20/ | \时,在职自学0/ | 小时0分(有效学时0小时0 | 分)。         |
| 我的培训需求 |         | 【注:网络学时                 | 才每年最多计入5                | 0学时; 在职自 <sup>3</sup>   | 学每年最多计入10学时】                   |           |               |             |
| 我的培训计划 | te<br>L | 培训坝目1个,<br>外部培训1个。      | — 其中管埋技能均<br>,          | 当训1个。                   |                                |           |               |             |
| 我的外部学习 | •       | 在职自学O项,                 | 实际时长0小时                 | 0分。                     |                                |           |               |             |
| 我的档案   | •       | 任我学习课程<br>外部网络学习        | 颈8个,买际时∜<br>0项,实际时长0    | ≿10小时18分。<br>小时0分。      |                                |           |               |             |
| 个人设置   | •       | 参加考试数0个                 | 个,其中合格率之                | ⴕ0.0%∘                  |                                |           |               |             |

图 1. 个人学习档案查询

- 3. 学时录入分类
- **所级培训:**由管理员通过继续教育网培训班统一录入。
- 个人培训: 由职工个人通过"外部培训"自行录入,管理员审核。

### 二、学时录入方法

1. 在线学习

登录后,在首页的"学习资源"栏目的下拉菜单中选择想要学习的资源类别。 详见图 2。我所已上传多个微课程、精品课程、电子文档,欢迎大家学习。

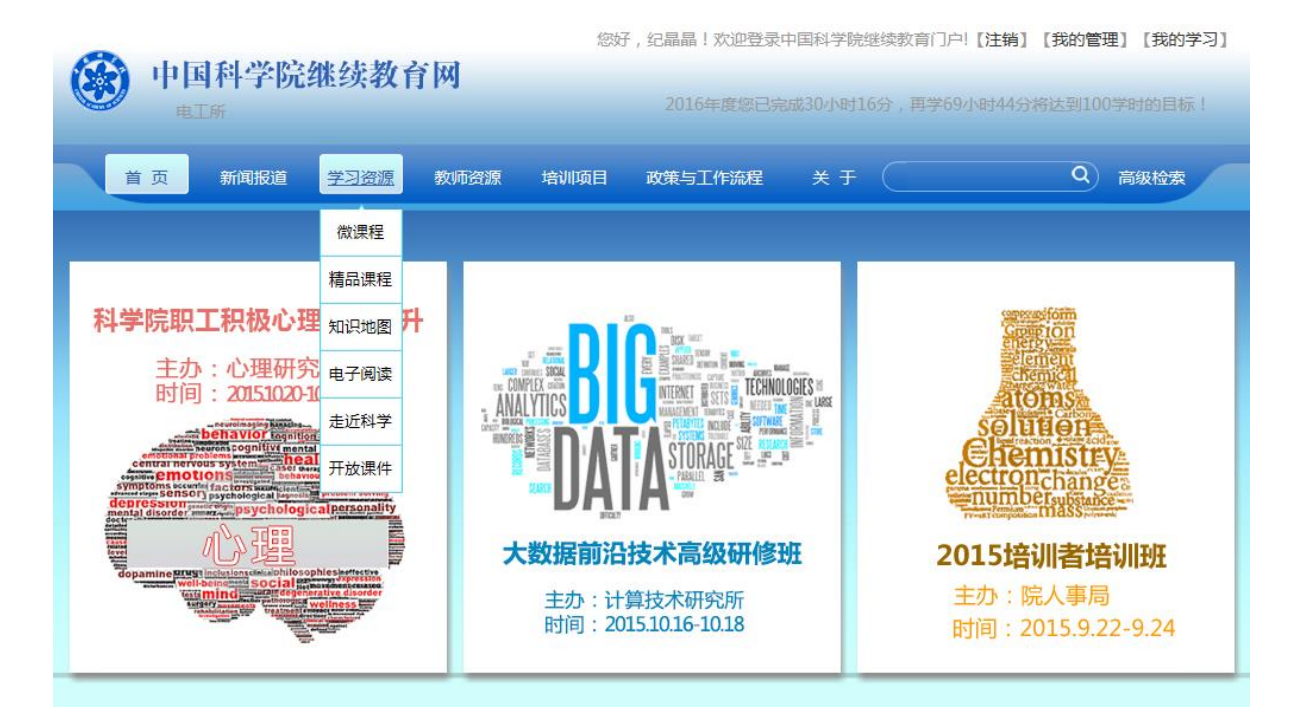

图 2. 查找学习资源

例如:选择"微课程"中"中国科学院关于加强科研项和资金管理的指导意见"的课程,点开后,点右侧"开始学习",可以观看在线视频课程,同时此项课程计入到员工的个人课程学习列表中。详见图 3。

在线学习时间会自动计入到个人的学习档案中。如果单次不能学完,下次学 习可点网页右侧"我的学习"在个人的学习档案里"我的课件"中查找该课程继 续点开学习。详见图 4。如果不想继续学习,可以点击"我要退课",则该项课程 不计入个人学习档案。

|                                  | 您好                                           | , 纪晶晶!欢迎登录中国科学院继续教育门户!                                                                                                    | 【注销】【我的管理】【我的学习】                   |
|----------------------------------|----------------------------------------------|----------------------------------------------------------------------------------------------------|------------------------------------|
| <b>中国科学院</b> 组<br><sub>电工所</sub> | 继续教育网                                        | 2016年度您已完成30小时16分,再学69小                                                                                                    | 时44分将达到100学时的[示!                   |
| 首页 新闻报道                          | 学习资源 教师资源 培训项目                               | 政策与工作流程 关于                                                                                                    | Q<br>高级检索                          |
| 通知消息                             |                                              |                                                                                                    | 我的学习 > 我的课件                        |
| 我的培训班                            |                                              |                                                                                                    |                                    |
| 我的课件                             |                                              |                                                                                                    |                                    |
| 我的考试                             |                                              | 课 件 化 日本                                                                                                    |                                    |
| 我的培训需求                           |                                              | MARKEN A                                                                                                    |                                    |
| 我的培训计划                           |                                              | edition in the second second s |                                    |
| 我的外部学习                           | 中国科学院关于加强科研项目和资金                             | 知识产权意识                                                                                                    | 第四集 国家授时中心                         |
| 我的档案                             | <b>管理的指导意见</b><br>(2人学习/5.00分)<br>#要要提出 #要学习 | (1人学习/5.00分)<br>我要退课   我要学习 非                                                                                                    | (1人学习/5.00分)<br><b>我要退课   我要学习</b> |
| 个人设置                             | 2013C7C000   2013C 3 - 3                     |                                                                                                    |                                    |
| <b>中国科学院继</b> 参                  | 教育网                                          | 2016年度您已完成30小时16分,再学                                                                                                    | 69小时44分将达到100学时的目标!                |
| 首页新闻报道学习                         | 资源 教师资源 培训项目                                 | 政策与工作流程 关于                                                                                                    | Q 高级检索                             |
| 中国科学院关于加强科研项目和                   | 和资金管理的指导意见                                   |                                                                                                    | 开始学习                               |
|                                  | 作者:机器人"悟空"                                   | 学时:0.2小时                                                                                                    |                                    |
|                                  | 所属领域:管理学                                     | 创建人:条件保障与财务局管理员                                                                                                    |                                    |
|                                  | 创建单位:条件保障与财务局                                | 创建日期:2016-03-28                                                                                                    |                                    |
|                                  | 制作单位:自动化所                                    | 资助单位:条件保障与财务局                                                                                                    |                                    |
|                                  | 平均分: 5.00分 [26人选学]                           |                                                                                                    |                                    |
|                                  | (若无法正常学习课件,请点击此幼                             | (手工下载控件安装)                                                                                                    |                                    |
|                                  | Contraction of Contract Contract             |                                                                                                    |                                    |
|                                  | 图 4. 查找我                                     | <b>初课件</b>                                                                                                    |                                    |

#### 2. 外部培训

在中国科学院继续教育网首页点网页右侧"我的学习",打开"我的外部学 习",根据要登记培训的类别选择"我的外部培训"、"在职自学"及"网络学时" 中的一个后,点击"新添记录",一个培训只在一个类别中登记,不能重复登记。

| 中国科学院    | 继续教育网      | 2010             | 5年度您已完成30/ | 小时18分,再学69/  | 小时42分将达到100学时  | 时的目标!     |
|----------|------------|------------------|------------|--------------|----------------|-----------|
| 首 页 新闻报道 | 学习资源   教师资 | 源 培训项目 政策与       | 工作流程 关     | Ŧ            | Q a            | 级检索       |
| 通知消息     | <u> </u>   | <u> </u>         |            |              | 我的学习 > 我       | 站的外部学习    |
| 我的培训班    | 我的外部培训 在   | E职自学 网络学时        |            |              |                |           |
| 我的课件     |            | 培训分类: 孫          | í有 、       | ✓ 年度: 所有 ✓   | 培训名称:          | 查 询       |
| 我的考试     |            |                  |            |              | -              |           |
| 我的培训需求   | □ 年度       | 培训名称             | 开始时间       | 结束时间         | 学时 状态          | 操作        |
| 我的培训计划   | 2016       | 2016年北方公院校训考校训班  | 2016-02-10 | 2016-02-11   | 16.0 市核通过      | <br>      |
| 我的外部学习   | 2010       | 2010年纪录力院运动的自运机的 | 2010 03 10 | 2010 03 11   | 10.0 甲校通过      | · 브쇰      |
| 我的档案     | 新添记录       | 批理删除             | 总数:1   每页  | 页数: 5 🗸 [首页] | [上一页] [下一页] [尾 | 页] 转至 1 🗸 |
| 个人设置     |            |                  |            |              |                |           |
|          |            | 图 5. 记录外部        | 学习信息       |              |                |           |

在"新添记录"界面,按照要求如实填写相关内容,请<u>填写清楚培训名称和</u> <u>主办单位</u>以便审核通过,学费费用一栏注意单位为*万元*,建议不用填写。

## 四、个人设置修改

"个人设置"可以进行个人信息修改,修改登录名、登录密码和工作邮箱。

如有任何问题,可咨询所级培训主管。 所级培训管理员:朱伊頔,联系电话:82547015